#### Purpose

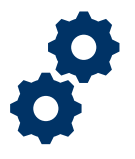

This Job Aid provides guidance on establishing a Claim Accuracy Request (CAR) in Caseflow and the Veterans Benefits Management System (VBMS). This Job Aid is valid for Phase II of the CAR pilot beginning October 1, 2021. This Job Aid supersedes all previous Job Aids relating to the CAR pilot.

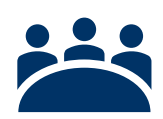

### Audience

• Mail processors in the Decision Review Operations Center

### References

- VA Form 20-0996, *Decision Review Request: Higher-Level Review*
- 38 CFR 3.2601, Higher-level review
- M21-1, Part III, Subpart ii, Chapter 5, Section A, Topic 1, *Jurisdiction of Claims*, Blocks b and c (III.ii.5.A.1.b and c)
- Claim Accuracy Request Pilot Standard Operating Procedure

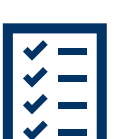

### Instructions

**Step 1:** Confirm the application is for a CAR by searching for the phrase "Claim Accuracy Request" or "CAR" displayed within VA Form 20-0996 *Decision Review Request: Higher Level Review* 

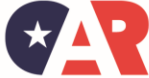

OFFICE OF ADMINISTRATIVE REVIEW VETERANS BENEFITS ADMINISTRATION Page 1 of 6

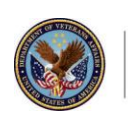

| Claim Accuracy Request                                                                                                    | CAR<br>OMB Control No. 2900-0862<br>Respondent Burden: 15 minu<br>Expiration Date: 4/30/2021 |
|----------------------------------------------------------------------------------------------------|----------------------------------------------------------------------------------------------|
| Department of Veterans Affairs                                                                                                    | VA DATE STAMP<br>DO NOT WRITE IN THIS SPACE                                                  |
| INSTRUCTIONS: Before completing this form, read the Privacy Act and Respondent Burden on p<br>Use this form to request a Higher-Level Review of a decision you received. A Higher-Level Review<br>review of an issue(s) previously decided by VA based on the evidence of record at the time of the<br>decision. For more information call us toll-free at 1-800-827-1000. If you use a Telecommunicatio<br>for the Deaf (TDD), the Federal relay number is 711. VA forms are available at <u>www.va.gov/vaforr</u> | age 5.<br>v is a new<br>prior<br>ins Device<br><u>ms</u> .                                   |
| SECTION I - VETERAN'S IDENTIFICATION INF                                                                                                    | ORMATION                                                                                     |
| NOTE: You may complete the form online or by hand. If completed by hand, print the information<br>per box, and completely fill in each applicable circle to help expedite processing of the form.<br>1. VETERANDS NAME (First, Middle Initial, Last)                                                                                                    | requested in ink, neatly and legibly, insert one letter                                      |
|                                                                                                    | a i i i i i i i i i i i i i i i i i i i                                                      |

Step 2: Establish EP 030 in Caseflow. On the Add/Remove Issues screen, select Add Issue.

Note: VSOs can request an Informal Conference with their CAR applications. If the car is ineligible or untimely, VSOs can have an informal conference in support of the non-expedited HLR. Follow current procedures for informal conferences.

|                             | Add / Remove Issues                                            |
|-----------------------------|----------------------------------------------------------------|
| Form                        | Decision Review Request: Higher-Level Review — VA Form 20-0996 |
| Veteran                     |                                                                |
| Receipt date of this form   | 03/23/2021                                                     |
| Benefit type                | Compensation                                                   |
| Informal conference request | No                                                             |
| Same office request         | No                                                             |
| SOC/SSOC Opt-in             | No                                                             |
| Claimant                    |                                                                |

**Step 3:** If the CAR includes a listed contention on the Add Issue screen, select the contention from the past decisions list and click **Establish EP**. If the request includes a rating issue that is not listed under the past decisions list, select **None of these match, see more options** to add it as an unidentified rating issue.

*Note*: Users must bypass the first non-rating option by selecting **None of these match, see** *more options* again to be able to establish the unidentified rating issue

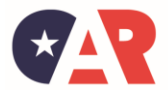

Page 2 of 6

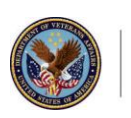

U.S. Department of Veterans Affairs

|                                                          | Add issue 1                                                                    |
|----------------------------------------------------------|--------------------------------------------------------------------------------|
| Does issue 1 mat                                         | ch any of these issues from past descriptions?                                 |
| Tip: sometimes applicant<br>best matching decision.      | ${\sf s}$ list desired outcome, not what the past decision was – so select the |
| Past decisions from 0                                    | 2/03/2021                                                                      |
| <ul> <li>Service connection for<br/>10, 2019.</li> </ul> | r umbilicus scar is granted with an evaluation of 0 percent effective Jul      |
| <ul> <li>Service connection for<br/>10, 2019.</li> </ul> | r hemorrhoids is granted with an evaluation of 0 percent effective July        |
| otes                                                     | Optional                                                                       |
|                                                          |                                                                                |
| otes                                                     | Optional                                                                       |
|                                                          |                                                                                |
| ancel adding this issue                                  | None of these match, see more options Next                                     |

Step 4: Populate the information in the fields for an Unidentified rating issue and select Add this issue.

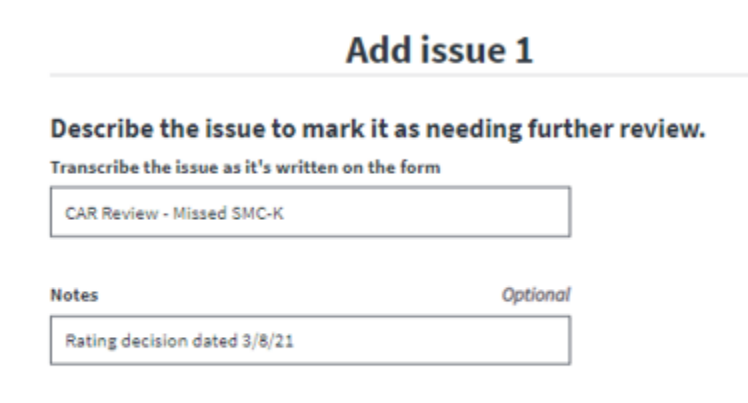

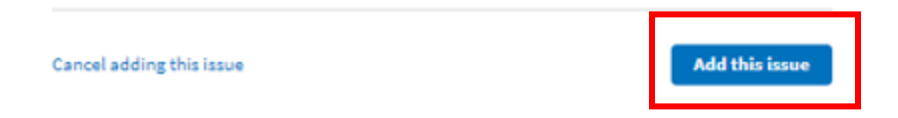

Step 5: The unidentified issue will display. Select Establish EP.

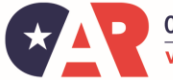

OFFICE OF ADMINISTRATIVE REVIEW

Page 3 of 6

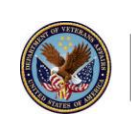

U.S. Department of Veterans Affairs

| Add / Remove Issues                                                                                         |               |
|----------------------------------------------------------------------------------------------------|---------------|
| Decision Review Request: Higher-Level Review — VA Form 20-0996                                              |               |
|                                                                                                    |               |
| 03/23/2021                                                                                                  |               |
| Compensation                                                                                                |               |
| No                                                                                                    |               |
| No                                                                                                    |               |
| No                                                                                                    |               |
|                                                                                                    |               |
| 1. Unidentified issue: no issue metched for "CAR Review - Missed SMC+C" Notes: Rating decision dated 3/8/21 | ि<br>Remove   |
| + Add issue                                                                                                 |               |
|                                                                                                    |               |
|                                                                                                    | Cancel intake |

**Step 6**: If the CAR includes a non-rating issue that is not listed under the past decision list, select **None of these match, see more options.** Under the **Issue Category**, select the appropriate non-rating issue category. If the non-rating issue is not listed, select **Other non-rated.** Fill out the rest of the information and select **Add this issue.** 

|                                                                     | Add issue                         | 1               |                  |   |
|---------------------------------------------------------------------|-----------------------------------|-----------------|------------------|---|
| If the issue is a rating issue, pleas<br>unidentified rating issue. | se select "None of these match, s | e more options" | and add it as an |   |
| Does issue 1 match                                                  | any of these non-ra               | ting issue      | categories?      |   |
| Issue category                                                      |                                   |                 |                  |   |
| Select or enter                                                     |                                   | ~               |                  |   |
| Onknown issue category<br>Other non-rated                           |                                   |                 |                  | Î |
| Active Duty Adjustments                                             |                                   |                 |                  |   |
| Apportionment                                                       |                                   |                 |                  |   |
| Audit Error Worksheet (DFA                                          | .S)                               |                 |                  |   |
|                                                                     | erminations                       |                 |                  |   |
| Character of discharge dete                                         |                                   |                 |                  |   |
| Character of discharge dete<br>Contested Claims - Apporti           | onment                            |                 |                  |   |

Step 7: Review the information and select Establish EP

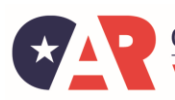

OFFICE OF ADMINISTRATIVE REVIEW VETERANS BENEFITS ADMINISTRATION Page 4 of 6

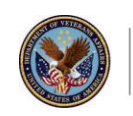

U.S. Department of Veterans Affairs

| Add / Remove Issues                                                                    |               |
|----------------------------------------------------------------------------------------|---------------|
| Decision Review Request: Higher-Level Review — VA Form 20-0996                         |               |
|                                                                                        |               |
| 03/23/2021                                                                             |               |
| Compensation                                                                           |               |
| No                                                                                     |               |
| No                                                                                     |               |
| No                                                                                     |               |
|                                                                                        |               |
| 1. Other non-reted - CAR Review - Service dete correction<br>Decision dete: 03/06/2021 | Remove        |
| + Add issue                                                                            |               |
|                                                                                        |               |
|                                                                                        | Cancel intake |

**Step 8:** In VBMS, confirm the 030 was established. If the CAR was received within 30-calendar days of the previous decision, add the *Claim Accuracy Request* special issue to at least one contention.

| Add Contention    | ♦ Edit in Caseflow              | Expand All                    |                                             |
|-------------------|---------------------------------|-------------------------------|---------------------------------------------|
| Effective dat     | te for left knee meniso         | al tear is granted ar         | nd an evaluation of 30 percent              |
| Modification of   | the Contention Title must accu  | ar in Caseflow.               |                                             |
| Contention:       | Effective date for left knee me | niscal tear is granted and an | evaluation of 30 percent is assigned effect |
| * Classification: | Musculoskeletal - Knee          |                               | •                                           |
| Special Issue(s): | claims                          |                               | -                                           |
|                   | Claims Accuracy Reque           | st 👘                          |                                             |
| Rated Issue(s):   | O Add                           |                               |                                             |
|                   | There are currently no assor    | ciated Rated Issues.          |                                             |

**Step 9**: If the CAR was not received within 30-calendar days of the previous decision, add the *CAR – Untimely* special issue to at least one contention in VBMS and continue establishing the HLR.

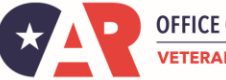

OFFICE OF ADMINISTRATIVE REVIEW VETERANS BENEFITS ADMINISTRATION Page 5 of 6

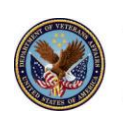

U.S. Department of Veterans Affairs

| Classification    | fature and the second               | - |   |
|-------------------|-------------------------------------|---|---|
| classification:   | Musculoskeletal - Knee              |   |   |
| ipecial (ssue(s): | carl                                |   | - |
| Data di basa data | CAR - Ineligible                    | 4 |   |
| nated issue(s).   | CAR - No Error Found                |   |   |
|                   | CAR - Untimely                      |   |   |
|                   | Emergency Care - CH17 Determination |   |   |
|                   |                                     | * |   |

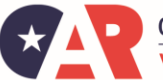

OFFICE OF ADMINISTRATIVE REVIEW

Page 6 of 6

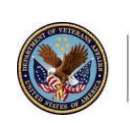

U.S. Department of Veterans Affairs